## Přidání "žadatele" – právnické osoby nebo fyzické osoby podnikající v dotačním portálu .

| Nejprve se přihlásíte jako fyzická osoba v našem případě Balounová Jitka. |                                               |                                               |    |                                      | BALOUNOVÁ JITKA ~     | ~ |  |
|---------------------------------------------------------------------------|-----------------------------------------------|-----------------------------------------------|----|--------------------------------------|-----------------------|---|--|
| Šipkou                                                                    | vedle svého jména otevřet                     |                                               | ** | Změnit uživatele<br>Přidat uživatele | $\backslash$          |   |  |
| SORDIC<br>PORTÁL OBČANA                                                   | Liberecký kraj<br>← Vzorové formuláře 2025 ×  |                                               | [  |                                      | Inteligentní asistent |   |  |
| û Úvodní přehled                                                          | Testovací formulář DT2 2025                   | Testovací formulář DT1 2025                   |    |                                      | Osobní údaje          |   |  |
| Potace Y                                                                  | Odeslāni žādosti:<br>©31.12.2999 - 31.12.2999 | Odeslāni žādosti:<br>©31.12.2999 - 31.12.2999 |    | •                                    | Ukončit práci         |   |  |
| 🔻 Portál veřejné správy                                                   | Detail                                        | Oetail  Vyplnit                               |    |                                      | C. Construct proce    |   |  |

| 2  | BALOUNOVÁ JITKA ~  |                  |  |  |  |  |
|----|--------------------|------------------|--|--|--|--|
| 20 | Změ                | nit uživatele    |  |  |  |  |
| 2  | 🛃 Přidat uživatele |                  |  |  |  |  |
| )  | . Inte             | igentní asistent |  |  |  |  |
| •  | Uko                | nčit práci       |  |  |  |  |

**Změnit uživatele** = přepínání mezi osobami nebo firmami, které zastupuji a už jsem si je přidala

**Přidat uživatele** = za koho vystupuji. Nevystupuji-li za fyzická osoba (FO), ale za firmu – právnická osoba (PO) nebo fyzickou osobu ponikající (FOP) je třeba přidat si tyto subjekty ke svému účtu

Osobní údaje = změna kontaktních údajů – mail, telefon

Ukončit práci = odhlášení

## . Vytvoření firmy, kterou zastupuji

zadejte IČO organizace a potvrďte Tabelátorem nebo Entrem – systém dotáhne informace o subjektu. Zkontrolujte údaje a potvrďte tlačítkem "vytvořit a připojit". Nyní může vystupovat vůči dotačnímu portálu jako fyzická osoba nebo jako osoba zastupující připojenou právnickou osobou či FO podnikající. Přepínání mezi těmito profily je přes "změnit uživatele".

| ← Provázání externích účtů × |                                                                                                  |   |
|------------------------------|--------------------------------------------------------------------------------------------------|---|
| Připojení existujícího účtu  |                                                                                                  |   |
| ✔ Připojení nového účtu      |                                                                                                  |   |
| Zastupovaný subjekt          |                                                                                                  |   |
| Typ subjektu:                | právnická osoba                                                                                  | ~ |
| ıčo:                         |                                                                                                  | ł |
|                              | Plátce DPH                                                                                       |   |
| DIČ:                         |                                                                                                  |   |
| Jméno/Obchodní firma:        |                                                                                                  |   |
| Typ organizace:              | PO práv. osoba - s.r.o.                                                                          |   |
| Adresa sídla                 |                                                                                                  |   |
| Ulice, číslo:                | Č.p Č.or                                                                                         |   |
| PSČ, Obec:                   |                                                                                                  |   |
| Stát:                        | Česká republika - CZ                                                                             |   |
| Kontaktní údaje              |                                                                                                  |   |
| Email:                       |                                                                                                  |   |
|                              | <ul> <li>Odesílat notifikace související s elektronickým vyřizováním agendy s úřadem.</li> </ul> |   |
| Telefo <mark>n:</mark>       |                                                                                                  |   |
|                              |                                                                                                  |   |
|                              | Vytvořit a připojit                                                                              |   |